# LUISS

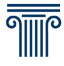

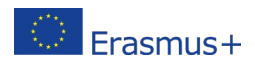

### International Exchange Program 2024-2025 Instructions for completing and submitting the online application

The application can be filled out and submitted <u>online</u> from Tuesday, January 9 to Friday, January 26, 2024, by noon.

## NB When the call for applications expires, the application system will shut down and submission will no longer be possible.

#### Before filling out the application, you should:

- Decide on the universities of choice.
- Consider the compatibility of the exchange institution's educational offerings.
- Take into account the language levels required by the universities of your interest.
- Check your European language levels.
- Check the validity of language certifications.
- Consult the documentation and websites of the partner institutions, and Intranet.
- Prepare scans of the required mandatory attachments.

#### How to access and complete the online application

 Access Web Self-Service from your computer and click on menu - do not access via smartphone or tablet!

| LUISS 📅 Servizi Web Self - Service                     |                                  |                                                |                             |
|--------------------------------------------------------|----------------------------------|------------------------------------------------|-----------------------------|
| Welcome                                                |                                  |                                                |                             |
| Welcome to your Web Self Service area                  |                                  |                                                |                             |
| If you have not already, please activate your Luiss ac | ecount by clicking <u>here</u> o | or you will not be able to reserve examination | s. Info supportoit@luiss.it |
| Personal information                                   | Show details >>                  | Student status                                 | Show details 👂              |
| Dashboard                                              | Hide details 🔻                   | Messages                                       | Hide details 🔻              |

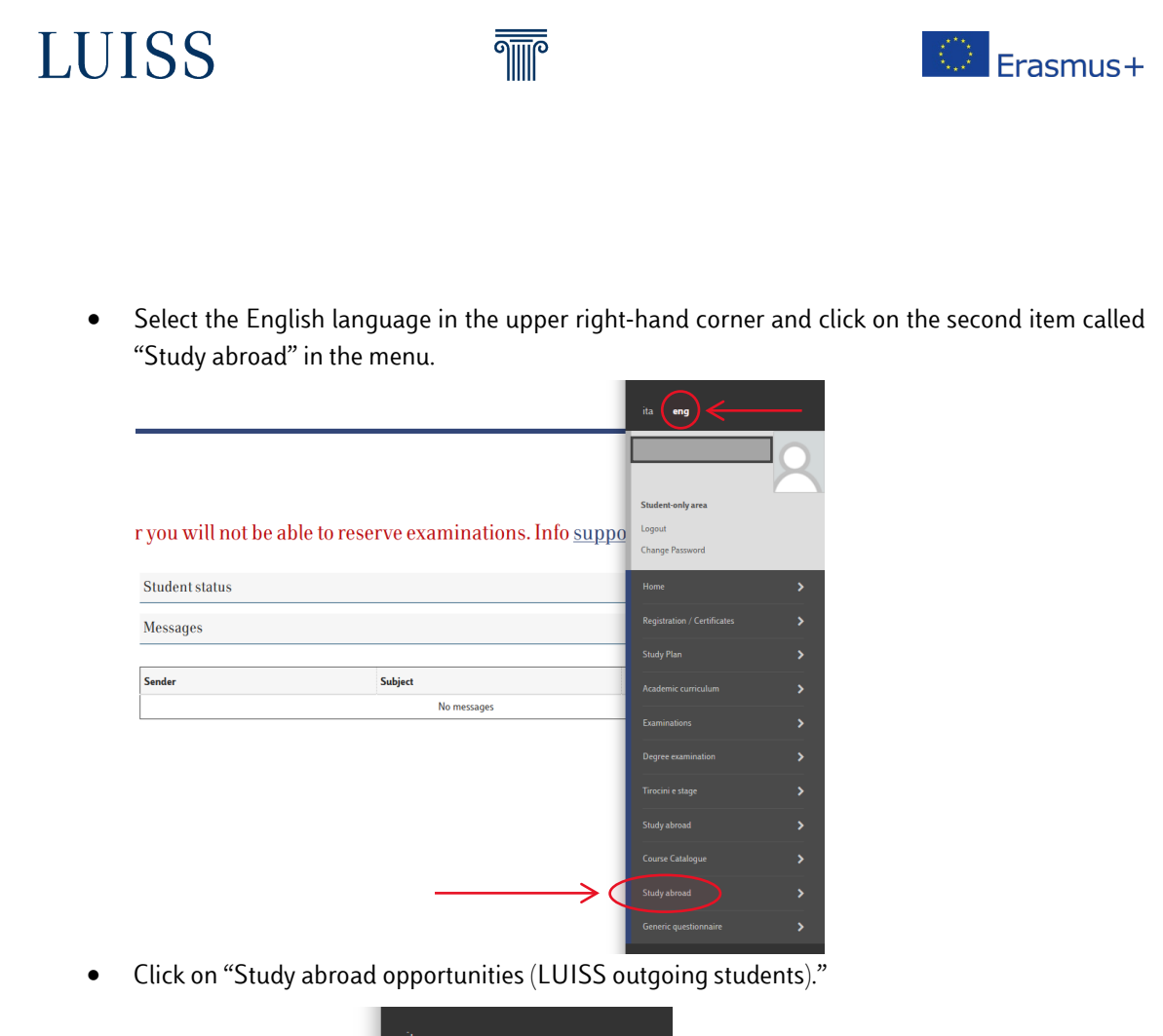

|                              | ita <b>eng</b>                                       |
|------------------------------|------------------------------------------------------|
|                              |                                                      |
|                              | Student-only area                                    |
| linations. Info <u>suppo</u> | Logout<br>Change Password                            |
|                              | Study abroad                                         |
| $\longrightarrow$            | Study abroad opportunities (LUISS outgoing students) |
|                              |                                                      |
| messages                     |                                                      |
|                              |                                                      |

• Select your area of study

#### (Impresa e Management, Economia e Finanza, Scienze Politiche, Giurisprudenza)

NB Students enrolled in Corporate Finance should select the area of "Impresa e Management" while those enrolled in Global Management and Politics should refer to the area of "Scienze Politiche". Students enrolled in Law, Digital Innovation and Sustainability, on the other hand, may select either the area of "Giurisprudenza" **or** that of "Impresa e Management".

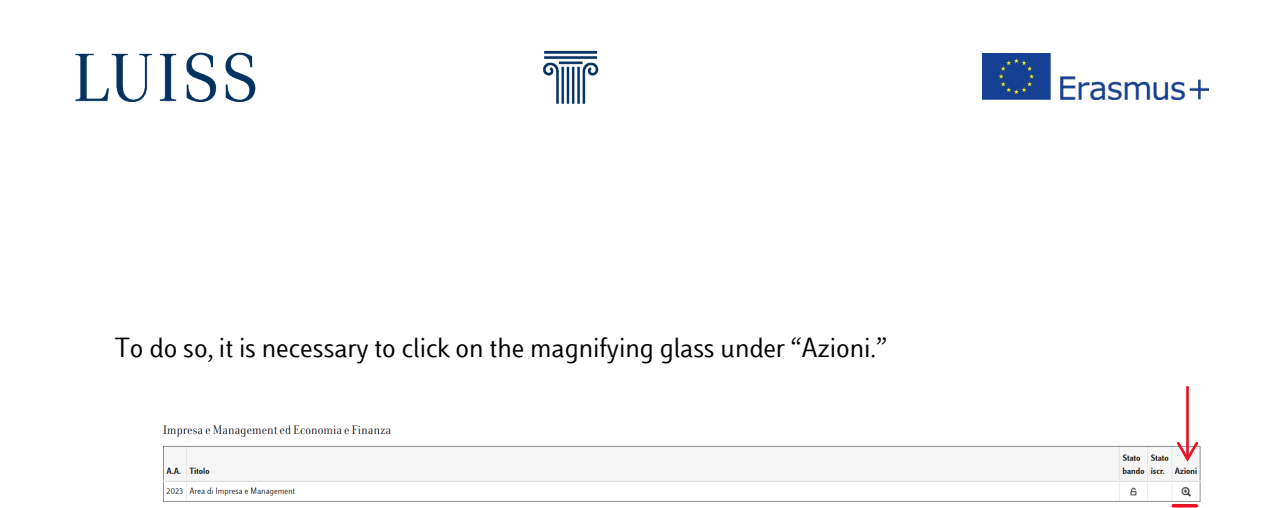

NB "Impresa e Management" in the image serves only as an example; each student will also see the call pertaining to their area.

• Click on "Fill out the form."

| Application     1 Filling out the Application form     computatory     6       2 Updated Attachment     computatory     6       3 Application comfanition     computatory     6       3 Application comfanition     computatory     6       5 Filling out the Learning Agreement     computatory     6                                                                                                    | Step                    | Action                               |            | Info | Status |                        |
|----------------------------------------------------------------------------------------------------|-------------------------|--------------------------------------|------------|------|--------|------------------------|
| 1     Uploaded dischamments     compulsory     A       3     Application confirmation     compulsory     A       Destination Aflocation     4     Ranking Results     A       5     Filling out the Learning Agreement     compulsory     A   Filling out the Annihication Form                                                                                                    | Application             | 1 Filling out the Application Form   | compulsory |      | 6      | Key                    |
| 3     Application computanty     A     A <t< td=""><td></td><td>2 Uploaded Attachments</td><td>compulsory</td><td></td><td>A</td><td></td></t<> |                         | 2 Uploaded Attachments               | compulsory |      | A      |                        |
| Destination Allocation     4     Ranking Results     A       S     Filling out the Learning Agreement     computory     B                                                                                                    |                         | 3 Application confirmation           | compulsory |      | Β      | Action to be completed |
| 5 Filling out the Learning Agreement compulsory A viola completed                                                                                                    | Destination Allocation  | 4 Ranking Results                    |            |      | A      | Action blocked         |
| © Further information                                                                                                    |                         | 5 Filling out the Learning Agreement | compulsory |      | A      | Action completed       |
|                                                                                                    | Filling out the Applics | ition Form                           |            |      |        |                        |
| the second second second second second second second second second second second second second second second s                                                                                                    | r ming out the rippitet | inon rorm                            |            |      |        |                        |

• If you have already taken part in an international mobility program in this or previous cycles of study, click on the designated box. Thereafter, select up to nine locations using the priority selector from the "Pref." drop-down menu.

| LU133 III                                                                                                    | Servizi Web Self - Service                                                                                                    |       |                          |
|----------------------------------------------------------------------------------------------------|----------------------------------------------------------------------------------------------------|-------|--------------------------|
| Area di Impresa e Mana                                                                                                    | gement                                                                                                    |       |                          |
| Registration for the following internal<br>To proceed with registration press <b>RE</b><br>To exit the procedure press <b>CANCEL</b> | ional mobility call for applications has been requested: <b>Area di Impresa e Management</b><br>GISTER                                                                                                    |       |                          |
| Registered exams                                                                                                    |                                                                                                    |       |                          |
| Check the registered exams in the                                                                                                    | e transcript of records.                                                                                                    |       |                          |
| Paguiramento                                                                                                    |                                                                                                    |       |                          |
| Requirements                                                                                                    |                                                                                                    |       |                          |
|                                                                                                    | duren that while have the requirements inducated as reportations                                                                                                    |       |                          |
| Decla                                                                                                    | ration                                                                                                    |       |                          |
| Decla     Ho gia                                                                                                    | nan i nas you nare the requiremento munateu as i manaatory .<br>ration<br>1 partecipato ad un programma di mobilità internazionale in questo o precedenti cicli studio.                                                                                                    |       |                          |
| Becla     Ho git                                                                                                    | nim nua por save dei requirements muzakes as manaanoy .<br><b>ation</b><br>partecipato ad un programma di mobilità internazionale in questo o precedenti cicli studio.                                                                                                    |       | $\downarrow$             |
| Decla<br>Decla<br>Ho giz                                                                                                    | nam una pos unare ner requerentens o macanese as manano y .<br>atalan<br>partecipato ad un programma di mobilità internazionale in questo o precedenti cicli studio.<br>ILCES                                                                                                 |       | $\bigvee$                |
| Country                                                                                                    | min ma por por una resultar sont actual de la manantery :<br>minim<br>partecipato al un programma di mobilità internazionale in questo e precedenti cici studio.<br>NCES<br>Destination                                                                                       | Notes | Subarea (Prof.) Language |
| Country     ARGENTINA                                                                                                    | min man por por une rei en regression a sociales de l'industrio).<br>refisio<br>neces<br>Destination<br>UADE Universidad Argentina de la Empresa<br>UADE Universidad Argentina de la Empresa                                                                                  | Notes | Subarea Prof. Language   |
| Select destination prefere Country ARGENTINA ARGENTINA                                                                               | min man you you characteri se requirements sociales de l'industrio).<br>refiel<br>participato al un programma di mobilità internazionale in questo e precedenti cici studio.<br>ICES<br>Destination<br>UADE Universidad Argentina de la Empresa<br>Universidad de San Andrés. | Notes | Subarea Prof. Language   |

**Student Mobility** 

LUISS

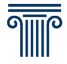

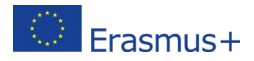

1

• Select the selection language for each chosen location.

| CANADA          | Carleton University                                                    | verificare attentamente i requisiti sul bando | ~ |   |          |
|-----------------|------------------------------------------------------------------------|-----------------------------------------------|---|---|----------|
| CANADA          | HEC Montreal                                                           |                                               | • | 1 |          |
| CANADA          | Queen's University - Bachelor of Commerce                              | verificare attentamente i requisiti sul bando | - |   | FRANCESE |
| CANADA          | University of British Columbia                                         | Verificare attentamente i requisiti sul bando | - | 1 | INGLESE  |
| CECA REPUBBLICA | Prague University of Economics and Business $\left(V\breve{S}E\right)$ |                                               | ~ |   |          |
| CILE            | Universidad Adolfo Ibañez - Santiago o Viña del Mar                    |                                               | ~ |   | ~        |

• The system will already present the language data, if known. Otherwise, select the level from the drop-down menu and check the "Certification" box – you will then need to attach the certification at a later stage.

| Language skills               |                                                                                   |               |                    |                  |
|-------------------------------|-----------------------------------------------------------------------------------|---------------|--------------------|------------------|
| Indicate the level of lang    | uage proficiency related to the language of selection of the chosen destinations: |               |                    |                  |
|                               | G2 ~                                                                              | Certification |                    |                  |
| FRANCESE                      | ,<br>,                                                                            |               |                    |                  |
| SPAGNOLO                      | B1.2                                                                              | Certification |                    |                  |
| TEDESCO                       | B1.3<br>B1.A                                                                      | Certification |                    |                  |
| Select the language tests     | B1.M<br>B1.S                                                                      |               |                    |                  |
| You are already enrolled in t | BIA - BIA                                                                         |               | Language           | Select to enroll |
|                               | DIM - DIM<br>BIS - BIS                                                            |               | French             |                  |
|                               | B2 - B2<br>B2.1                                                                   |               | Spanish Castilian, |                  |
|                               | B2.2                                                                              |               | English            | •                |
|                               | B2.4                                                                              |               | German             |                  |
|                               | B2.A B2.4                                                                         |               |                    |                  |
| Ulteriori informazion         | B2A - B2A<br>RAM RAM                                                              |               |                    |                  |
| Further declarations (o       | B2S - B2S                                                                         |               |                    |                  |
|                               | C1 - C1 ~                                                                         |               |                    |                  |

• Alternatively, leave the language field blank and enroll in the language assessment test by checking the box on the right, under the "Select to enroll" heading.

| Select the language tests you want to enroll in: |                         |                    | K                |
|--------------------------------------------------|-------------------------|--------------------|------------------|
| You are already enrolled in the following tests  | Type of test            | Language           | Select to enroll |
|                                                  | Test di lingua Francese | French             |                  |
|                                                  | Test di lingua Spagnola | Spanish Castilian, |                  |
|                                                  | Test di lingua Inglese  | English            | •                |
|                                                  | Test di lingua Tedesca  | German             |                  |

• Click on "Register".

| Merit indicators       |        |  |  |  |
|------------------------|--------|--|--|--|
| Weighted grade average |        |  |  |  |
| Register               | Cancel |  |  |  |

1

LUISS

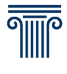

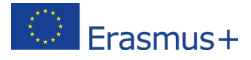

• On the next page, upload all necessary attachments (in PDF format only) by clicking on "Upload attachments."

NB We recommend keeping the size of the attachments small to avoid uploading problems. In this regard, you can change the settings of your scanner or capture software in order to achieve a resolution of 150dpi and an image size that is not excessive. Contact an expert or a copy center if you have problems.

| Document                          | Туре          | Actions            |
|-----------------------------------|---------------|--------------------|
| Documento di identità             | compulsory    |                    |
| Lettera di motivazione            | e compulsory  |                    |
| Certificato o attestato di lingua | optional      |                    |
| Book                              | $\rightarrow$ | Doload attachments |

- Below are the attachments to be included:
  - a. Documento d'identità
    - A copy of a valid ID (passport or national identity card). Students applying for a bilateral exchange location (except for locations in Switzerland) or in the United Kingdom must necessarily attach a copy of a passport that does not expire before June 2025. Only attach the page showing the biodata and photo. Should that not be possible, it will be necessary to attach a copy of a valid ID and a receipt of the request of issuance of a passport or, if unavailable, the confirmation of booking of an appointment.
  - b. Certificato o attestato di lingua
    - Certificates concerning IELTS, TOEFL, Cambridge, etc., when compulsorily required by the partner university (it is advisable to carefully read the list of locations and the places available).
    - Certificates, if any, concerning knowledge of language(s).
    - Certificates that are not easily legible will not be considered.
  - c. Lettera di motivazione
    - Cover letter (in Italian or in English) addressed to the Student Mobility office. The document must be written by the candidate freely and independently, explaining the reasons for applying. The choice of language used has no bearing for selection purposes.

| Upload Attachments   |                                 |
|----------------------|---------------------------------|
| Application          |                                 |
| Area                 | Area di Impresa e Management    |
| Upload documents     |                                 |
| Requested document   | •                               |
| or further attachmen | n Demonstra & identià           |
| Description          | Certificato attestato di lingua |
|                      | Lettera di motivazione          |
|                      |                                 |
|                      |                                 |
| Attachment (Max 5MB  | Slogb, Nesun file selectionats. |
| Upload Exit          |                                 |

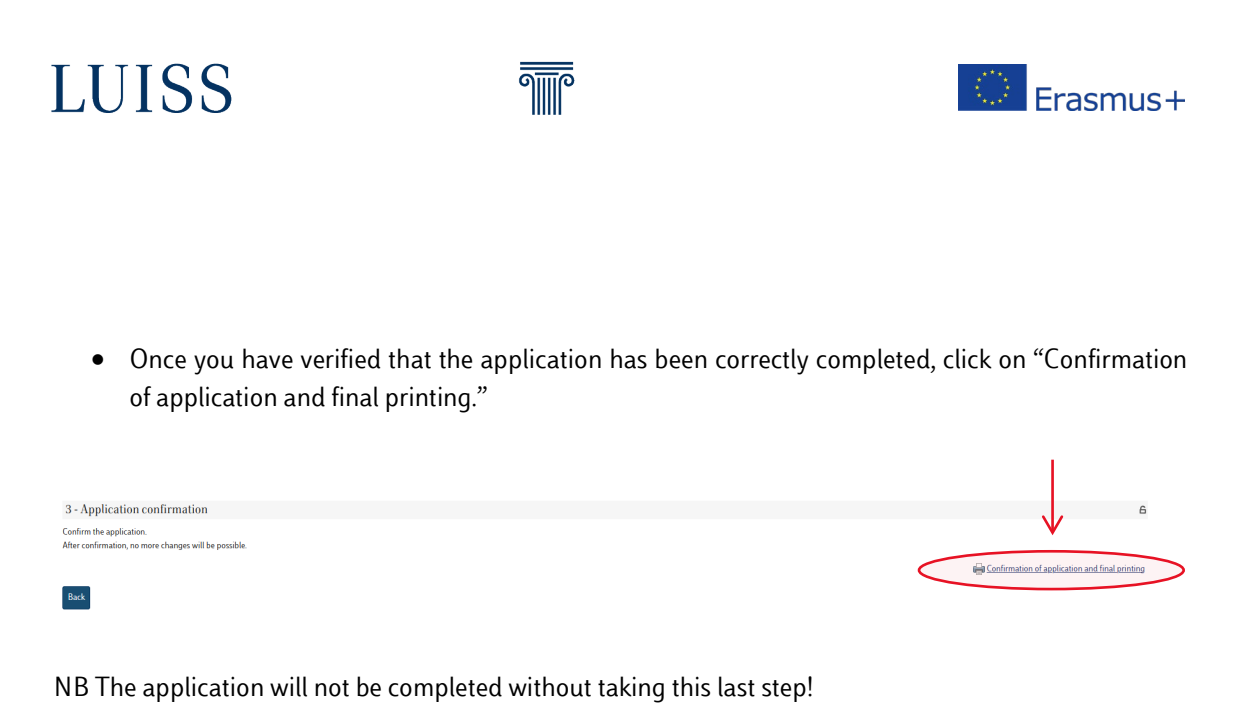

Please note, once you have submitted your application and printed out your application confirmation, you cannot change or resubmit your application!